The "Look Ahead' tab allows students to confirm if their permit course(s) meet their academic program requirements.

Courses listed in the "Electives Not Allowed" area will not be eligible to receive TAP.

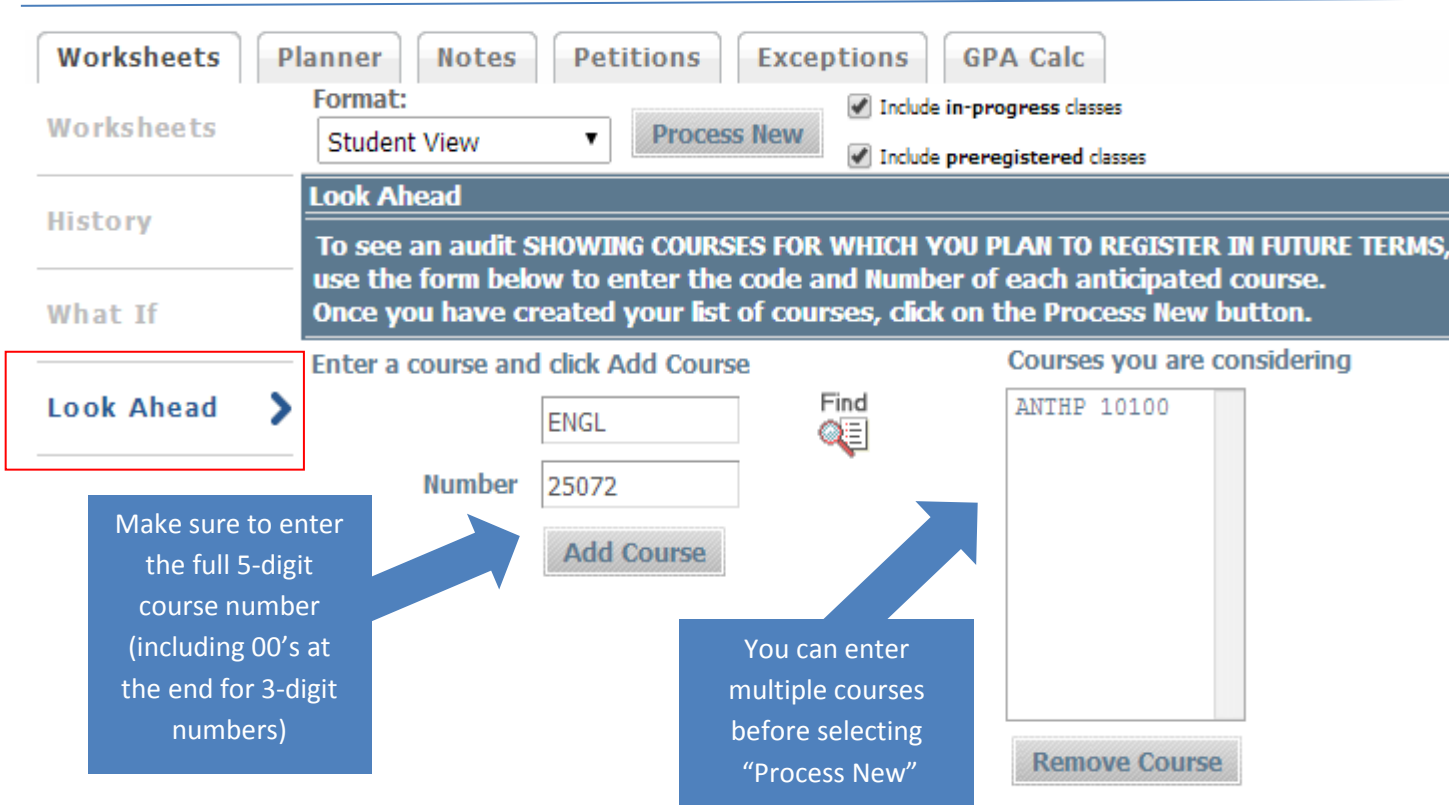

DegreeWorks 'Look Ahead' Tab

> Enter your permit course's <u>Hunter</u> <u>Equivalent</u> and then click on the "Add Couse" button.

Repeat this process for various courses you are considering.

If you want to remove a course from your list, click on it and then click the "Remove Course" button.

When satisfied with the selection, click the "Process New" button.

Also, the "find" button can be used to locate courses.

| Hunter Core: CUNY Common Core                  | Catalog Year: 2013-2014 Undergraduate Credits Required: 30<br>Credits Applied: 25                       |
|------------------------------------------------|----------------------------------------------------------------------------------------------------|
| Unmet conditions for this set of requirements: | 30 credits are required for the CUNY Common Core. You currently have 25, you still need 5 more credits. |
| REQUIRED CORE                                  |                                                                                                    |
| English Composition                            | Still Needed: 6 Credits in AFPRL 23800 In residence = Y or ENGL 12000 or 22000 In residence = Y         |
| Mathematical and Quantitative Reasoning        | MATH 10200 MATH EVERYDAY LIFE IP (3) SPRING 2014                                                        |
| Life and Physical Sciences                     |                                                                                                    |
|                                                | (ANTHP 10100) INTRO:HUMAN EVOL PL (4) Planned Term                                                      |

Using the 'Look Ahead' tab allows you to view how courses fit into your program of study prior to registration.

NOTE: Planned courses appear as "PL". You must complete the planned course and receive an appropriate grade at the host CUNY school for it to be applied toward your academic requirements at Hunter College.